## 8. 輸入信用状条件変更

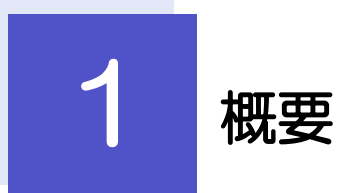

### 輸入信用状の条件変更依頼やご依頼内容・取引状況の照会などを行うことができます。

| 条件変更依頼      | 輸入信用状の条件変更依頼ができます。<br>※※ P.90 参照                                                                                                    |
|-------------|----------------------------------------------------------------------------------------------------|
| 作成中取引の修正・削除 | お客さま社内で作成途中の状態となっている取引や百五銀行が返<br>却(差戻し)を行った取引について修正・再依頼、または削除する<br>ことができます。<br>修正・削除できるのは、取引の作成者ご自身のみです。<br>操作手順については「仕向送金」の「作成中取引の修正・削除」と<br>同様ですので、そちらをご参照ください。 >>>> P.54 参照 |
| 取引照会        | ご自身が作成した取引、またはご自身が承認者に指定された取引を<br>照会することができます。<br>「全取引照会」の取引権限を保有するユーザは、他ユーザ作成分を<br>含むすべての取引を照会できます。<br>ご依頼内容や取引状況を確認することができます。<br>※※ P.92 参照                                  |
| 承認待ち取引の差戻し  | ご自身が承認依頼を行った取引について、引戻し(取下げ)を行う<br>ことができます。<br>引戻しを行った取引は「作成中取引の修正・削除」から、修正・再<br>依頼、または削除することができます。<br>操作手順については「仕向送金」の「承認待ち取引の引戻し」と同<br>様ですので、そちらをご参照ください。 >>>> P.60 参照        |

# **2** 操作手順

## 2.1 条件変更依頼(画面入力)

2.1.1 メニューを表示して、 [輸入] > [輸入信用状条件変更] > [条件変更依頼] を選択します。

### 2.1.2 検索条件を入力して [絞り込み] を押します。

| 輸入信用状条件変更 開設一覧                               | GLCA01101          | 1 検索条件を入力して 絞り込 | みボタ |
|----------------------------------------------|--------------------|-----------------|-----|
| 開設済の取引は以下の違りです。<br>輸入信用状の条件変更を行う取引を選択してください。 |                    | ンを押す            |     |
| Q. 検索                                        | Θ                  |                 |     |
| L/C番号 半                                      | 角英数記号16文字以内        |                 |     |
| 受益者名                                         | 半角英数配号139文字以内/前方一致 |                 |     |
|                                              | 載り込み 1             |                 |     |

### 2.1.3 開設済取引一覧が表示されます。

| 喻入信用状条件変更                   | 開設一覧            | Ĩ                                   |     | GLC          | A01101       |
|-----------------------------|-----------------|-------------------------------------|-----|--------------|--------------|
| 開設済の取引は以下の通<br>輸入信用状の条件変更を行 | つです。<br>テう取引を選手 | てしてください。                            |     |              |              |
| Q. 検索                       |                 |                                     |     |              | ÷            |
| 開設済取引一覧<br>く 10ページ前 く       | 前ページ            | 金4件 (1~4件を表示中)<br>1 2 3 4 5 6 7 8 9 | 10  | 次ページ >       | 10ページ次 >     |
| 1<br>L/C番号                  | 発行日             | 受益者名                                | 通貨  | 開設時金額        | 現在累計金額       |
| 001LC-00000005              | 2022/03/31      | XYZ PRODUCTS CO., LTD.              | USD | 100,000.00   | 100,000.00   |
| 001LC-00000004              | 2022/03/31      | XYZ PRODUCTS CO., LTD.              | USD | 10,000.00    | 10,000.00    |
| 001LC-00000003              | 2022/03/31      | XYZ PRODUCTS CD., LTD.              | USD | 100.00       | 100.00       |
| 001LC-00000002              | 2022/03/31      | XYZ PRODUCTS CO., LTD.              | USD | 1,000,000.00 | 1,000,000.00 |
| < 10ページ前 <                  | 前ページ            | 1 2 3 4 5 6 7 8 9                   | 10  | 次ページ >       | 10ページ次 >     |

| 1 条件変更を行う取引の           | L/C番号    |
|------------------------|----------|
| リンクを押す<br>百万外為WFRサービスを | 経由せず、窓口取 |
| 引などで開設された輸入信           | 用状は表示されま |
| せん。                    |          |

### 2.1.4 条件変更内容を入力し、 [内容確認] を押します。

入力項目の詳細については、「百五外為WEBサービス操作マニュアル(別冊)」をご参照ください。

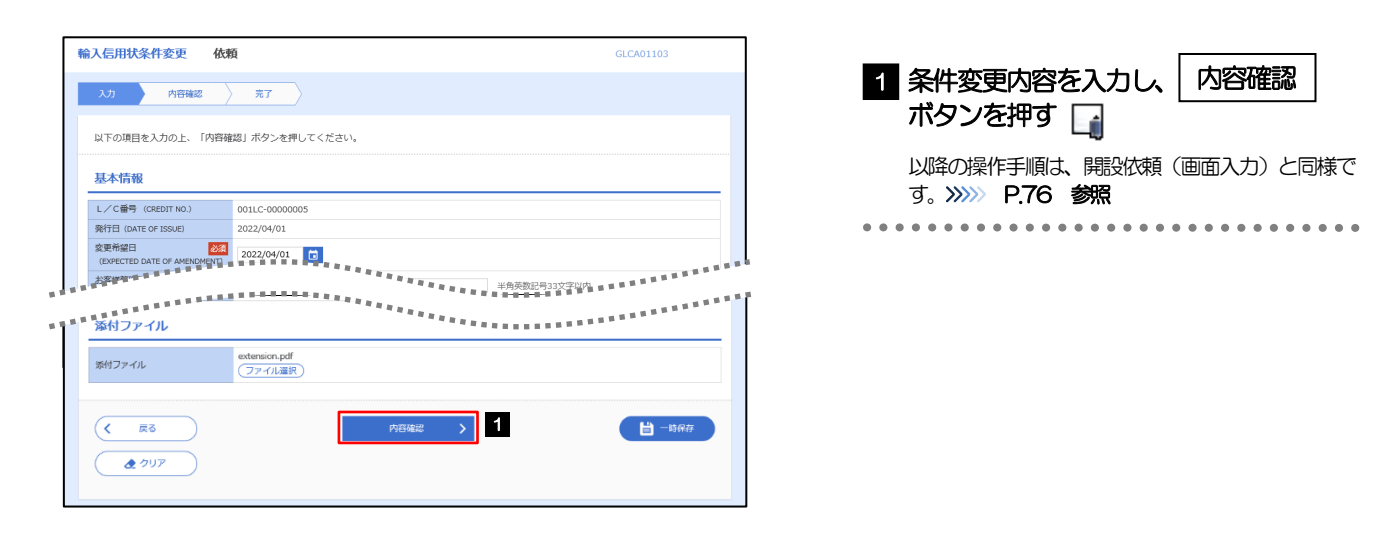

#### \_ ×€

|                     | 入力要否             |                                          |
|---------------------|------------------|------------------------------------------|
| 画面の項目               | ー覧より<br>選択した場合   | 入力内容・入力条件など                              |
| 基本情報                |                  |                                          |
| L/C 番号              | ×                |                                          |
| 発行日                 | ×                |                                          |
| 変更希望日               | 0                | 条件変更希望日を入力                               |
| 通知方法                | ×                |                                          |
| ご依頼人 (APPLICANT)    | ×                |                                          |
| 送益者(BENEFICIARY)    | ×                | 一見迭折明は日期衣尓(入力不り)                         |
| 予制银行(ADVISING BANK) | ×                |                                          |
| 受益者の同意              | 0                | 確認要否を入力                                  |
| 国状金額                |                  |                                          |
| 金額変更                | 0                | 金額変更(増額/減額)の有無                           |
| 通貨                  | ×                |                                          |
| 開設時金額               | ×                |                                          |
| 現在累計金額              | $\bigtriangleup$ | 一覧選択時は自動表示(変更可能)                         |
| 増減金額                | Δ                | 金額変更を行う場合の増減金額                           |
| 変更後累計金額             | Δ                | 現在累計金額±増減金額を自動表示<br>(「金額許容幅」「数量変更」は変更可能) |
| 期限変更                | 0                | 期限変更の有無・変更内容                             |
| 書類呈示期間              | 0                | 期間変更の有無・変更内容                             |
| その他変更               | 0                | 取消(バランスキャンセル)の有無など                       |

## 2.2 取引照会

## 2.2.1 メニューを表示して、 [輸入] > [輸入信用状条件変更] > [取引照会] を選択します。

## 2.2.2 検索条件を入力して、 [絞り込み] を押します。

| 輸入信用状条件変更                      | RCI-BC GLCA05101                                                 | 1 検索条件を入力して 絞り込み ボタ<br>ンを押す 2 |
|--------------------------------|------------------------------------------------------------------|-------------------------------|
| 照会結果は以下の通りです。<br>詳細内容を確認する場合には | 、対象の取引を選択してください。                                                 |                               |
| Q. 検索                          | •                                                                |                               |
| 受付番号                           | ~                                                                |                               |
| L/C螢号                          | ~ 半角英數記号16文字以内                                                   |                               |
| 申込日                            |                                                                  |                               |
| 変更希望日                          |                                                                  |                               |
| 有効期限                           |                                                                  |                               |
| 発行日                            |                                                                  |                               |
| 依赖人名                           | Q 依赖人情報 半角英数記号139文字以内/前方一致                                       |                               |
| 受益者名                           | Q 受益者情報 半角英数記号139文字以内/前方一致                                       |                               |
| 通貨                             | USD アメリカ・ドル 🔻                                                    |                               |
| 金額                             | ~                                                                |                               |
| ステータス                          | ( ) 一次米認均ち ( 燃料米認約ち ( 差燃温み ) 引送満み ( 返回消み )     ( ) 申込読み ( 処理済み ) |                               |
|                                | Q 較D込み 1                                                         |                               |
|                                |                                                                  |                               |

#### 🖌 🖌

- ▶ 信用状の有効期限が、1年前までの取引が照会できます。
- ▶最大 1,000 件までの取引が一覧表示されます。
- ▶「全取51照会」の取51権限を保有するユーザは、他ユーザ作成分を含むすべての取51を照会できます。
- ▶一時保存した取引は対象外とします。
  - 照会する場合は「作成中取引の修正・削除」から照会してください。>>>>> P.54 参照

### 2.2.3 検索結果の一覧より照会する対象を選択します。

| 輸入     | 、信用状条件変更 ]                      | 取引一覧         |                 |                           |                                |           | GLCA051     | 01         |
|--------|---------------------------------|--------------|-----------------|---------------------------|--------------------------------|-----------|-------------|------------|
| R<br>2 | 『会結果は以下の通りです。<br>詳細内容を確認する場合には、 | . 対象の取引を     | 選択してください。       |                           |                                |           |             |            |
|        | 2、検索                            |              |                 |                           |                                |           |             | ÷          |
| ļ      | <b>烈会結果</b>                     |              |                 |                           |                                |           |             |            |
|        |                                 |              |                 | 並び                        | 順: 戰扱日 🔻                       | 陰順 ▼      | 表示件数: 50件 🔻 | 再表示        |
|        | く 10ページ前 く 前べ                   | (-9          | <u>1</u> 2 3    | <b>全4件(1∼4件を</b><br>4 5 6 | 表示中)<br>7 8 9 10               |           | 次ページ > 10   | ページ次 >     |
| 道択     | 受付番号                            | 申込日<br>変更希望日 | L/C番号           | 有効期限 発行日                  | 依赖人名                           | 通貨        | 金額          | ステータス      |
|        | 1 CAMPACING 100001              | 2022/04/01   | 0011 0-00000005 | 2022/05/29                | FOREIGN EXCHANGE C<br>O., LTD. | USD       | 100.000.00  | An INFREZ. |
|        | 10449802020401100001            | 2022/04/01   | 00112-00000005  | 2022/03/02                | XYZ PRODUCTS CO., LT<br>D.     | USD       | 100,000.00  | 发9至2075    |
|        | LCAMND20220331100001            |              | 001LC-00000002  | 2022/05/29                | FOREIGN EXCHANGE C<br>O., LTD. | USD       | 180.000.00  | 一次利認得ち     |
|        |                                 | 2022/04/02   |                 | 2022/03/02                | XYZ PRODUCTS CO., LT<br>D.     |           |             |            |
|        | LCAMIND20220330100001           | 2022/03/30   | 0011.C-00000003 | 2022/05/29                | FOREIGN EXCHANGE C<br>O., LTD. | USD       | 180.000.00  | 由入落み       |
|        |                                 | 2022/03/31   |                 | 2022/03/01                | XYZ TRADING CO., LT<br>D.      |           | ,           |            |
| •      | 🕻 10ページ前 🖌 前べ                   | ージ           | 1 2 3           | 4 5 6                     | 7 8 9 10                       |           | 次ページ > 10   | ページ次 >     |
|        |                                 |              |                 |                           | (= +                           | 3 4860291 |             | 164        |
|        |                                 |              |                 |                           |                                | 스럽다.41    |             | 2003       |
|        |                                 |              |                 |                           |                                |           | 中国ノアイル      | URX113     |

は頼内容を照会する場合 1 受付番号 リンクを押す 「輸入信用状条件変更 照会結果」画面を表示しま す。 ⋙ P.94 参照

### **r** ×€

#### ▶一覧に表示するステータスは以下のとおりです。

| 取らの状態                                |
|--------------------------------------|
| お客さま社内で、承認待ちとなっている状態                 |
| お客さま社内で、一次承認待ちとなっている状態               |
| お客さま社内で、最終承認待ちとなっている状態               |
| お客さま社内で、承認者が差戻しを行った状態                |
| お客さま社内で、依頼者自身から戻し(取下げ)を行った状態         |
| お取扱不可となり、百五銀行からお客さまに取らの返却(差戻し)を行った状態 |
| 百五銀行へのお申込みが完了した状態                    |
| 百五銀行での処理が完了した状態                      |
|                                      |

## 2.2.4 ご依頼内容が画面表示されます。

| Notte                                                                                                    |                                                                     |                                                             |
|----------------------------------------------------------------------------------------------------|---------------------------------------------------------------------|-------------------------------------------------------------|
| 照設結果                                                                                                    |                                                                     |                                                             |
| 選択した輸入信用状条件:                                                                                                    | 変更の取引は以下の通りです。                                                      | <ul> <li>中以素印刷</li> <li>● 申以素印刷</li> <li>● 開設清照会</li> </ul> |
| 取引情報                                                                                                    |                                                                     | (                                                           |
| 受付番号                                                                                                    | LCAMND20220401100001                                                |                                                             |
| ステータス                                                                                                    | 処理済み                                                                |                                                             |
| 申込日<br>                                                                                                    | 2022/04/01                                                          |                                                             |
| 添付ファイル                                                                                                    |                                                                     | ****************                                            |
| 添付ファイル                                                                                                    | extension.pdf                                                       |                                                             |
| 企業様への確認事                                                                                                    | 項                                                                   | e                                                           |
| 確認事項                                                                                                    | 外為法(北線鮮関連規制およびイラン関連規制)に紙触しない取引で                                     | あることを確認いたしました。                                              |
| 同意欄                                                                                                    | ✓ 上記内容に同意し、承諾いたします。                                                 |                                                             |
| 金融機関からの連                                                                                                    | 絡事項                                                                 | c                                                           |
|                                                                                                    |                                                                     |                                                             |
| 連絡街頂                                                                                                    | 依頼を受け付けました。                                                         |                                                             |
| <sup>連絡申項</sup><br><sup>20月1日</sup><br>当箇所は                                                                                                    | 御殿を思り付けました。<br>御殿不優のため選邦いたします。<br>「承認パターンによって表示」                    | 内容が異なります。                                                   |
| 当時の中国                                                                                                    | 御客を思り付けました。<br>御客不命のため返知いたします。<br>注承認パターンによって表示                     | 内容が異なります。<br>                                               |
| 温泉市地<br>送戸市由   当箇所は   ( m5)   ///ブル承認   //ブル承認                                                                                                    | なのを生りけけました。<br>要求年のため返却・たします。<br>です認パターンによって表示し<br>の場合、以下のように表示します。 | 内容が異なります。                                                   |
| 温泉市地<br>注が町由<br>当箇所は<br>( g5<br>ハングル東部<br>操作情報<br>3555<br>3555<br>( ま5<br>、 の<br>、 の<br>、 の<br>、 の 、 の 、 の 、 の 、 の 、 の 、 の 、 の 、 の 、 の                                                                                                    | 御祭寺のため通知・たします。<br>御祭寺のため通知・たします。                                    | 内容が異なります。                                                   |
| <ul> <li>         200年時日     </li> <li>         当箇所は     </li> <li>         ( 広5)     </li> <li>         アングル承認     </li> <li>         Why fright     </li> <li>         Why fright     </li> <li>         Why fright     </li> <li>         Why fright     </li> <li>         Why fright     </li> </ul>                                                                                                    |                                                                     | 内容が異なります。                                                   |
| 温泉市地<br>送戸町由   当箇所は   「 「 、 、 、 、 、 、 、 、 、 、 、 、 、 、 、 、 、                                                                                                    |                                                                     | 内容が異なります。      ・ ・ ・ ・ ・ ・ ・ ・ ・ ・ ・ ・ ・ ・ ・ ・ ・            |
| <ul> <li>         選邦時期         <ul> <li></li></ul></li></ul>                                                                                                    | な<br>酸を思り付けました。<br>要求確のため選卵・たします。                                   | 内容が異なります。 ●                                                 |
| 温泉市地は<br>注が可由<br>当箇所は<br>「 広ち<br>、 、 、 、 、 、 、 、 、 、 、 、 、 、 、 、 、 、                                                                                                     |                                                                     | 内容が異なります。 (* PLASE                                          |
| 温奈寺地<br>送戸町由<br>当箇所は<br>「 「 「 「 「 「 「 「 「 「 「 」 」                                                                                                    |                                                                     | 内容が異なります。 (き musicial                                       |
| <ul> <li>注目時日</li> <li>当箇所は</li> <li>( 更る</li> <li>( 更る</li> <li>( 更る</li> <li>( 更る</li> <li>( 」)</li> <li>( 」)</li>     &lt;</ul> |                                                                     | 内容が異なります。 ・ ************************************            |
| 温奈寺地<br>送が明知<br>送が明知<br>当箇所は<br>「 「 「 「 「 「 「 「 「 「 「 「 「 「 「 「 「 「                                                                                                     |                                                                     | 内容が異なります。                                                   |

### \_ ×€

▶「添付ファイル」のリンクを押すことで、お客さまが登録した添付書類(PDF形式ファイル)を照会できます。 >>>> P.174 参照